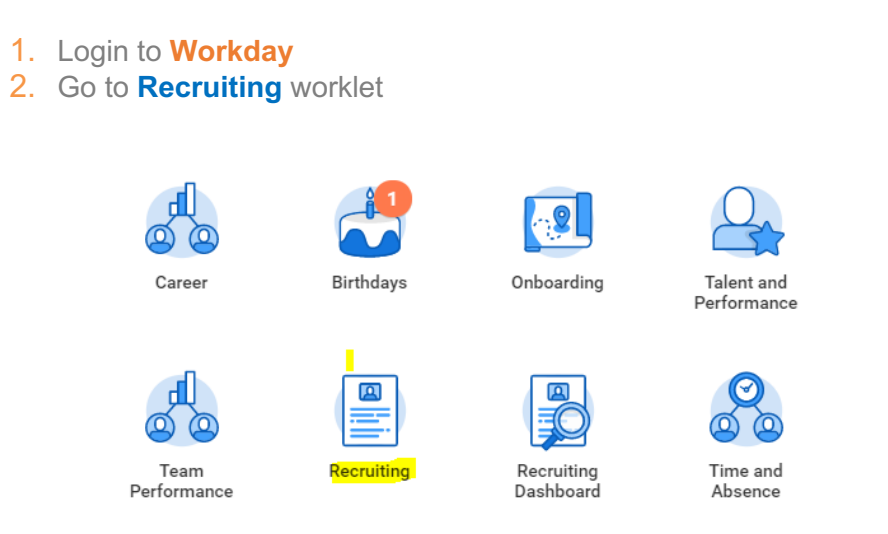

3. Click on the recent job and open the **Candidate** tab to view all candidates for the posting.

| lecruiting  | Start Date 07                                                   | 08/2019 - 1 day ago                                    |               |                         |                                          | C                                           | Christopher Kitts                                                                                                    |                                                                          |                                                    |         |                                                           |      |
|-------------|-----------------------------------------------------------------|--------------------------------------------------------|---------------|-------------------------|------------------------------------------|---------------------------------------------|----------------------------------------------------------------------------------------------------|--------------------------------------------------------------------------|----------------------------------------------------|---------|-----------------------------------------------------------|------|
| Target Hire | Date 02                                                         | 08/2019 - 1 day ago                                    |               |                         |                                          |                                             | Vicente Mataian                                                                                                    |                                                                          | 1                                                  |         | 0 1                                                       |      |
| Primary Lo  | ation 0                                                         | Bannan Engineering                                     |               |                         |                                          | 6                                           | Recube                                                                                                    |                                                                          | Review                                             |         | Interviewing Offered                                      |      |
|             |                                                                 |                                                        |               |                         |                                          |                                             |                                                                                                    |                                                                          |                                                    |         |                                                           |      |
| Overview    | Candidat                                                        | n Details                                              | Organizations | Job Postin              | 21                                       |                                             |                                                                                                    |                                                                          |                                                    |         |                                                           |      |
| AL          | ctive Candida                                                   | es Await                                               | ing Action    | Extend                  | Wy Search                                |                                             |                                                                                                    |                                                                          |                                                    |         |                                                           |      |
| 1           |                                                                 |                                                        |               |                         |                                          |                                             |                                                                                                    | 1                                                                        | 1                                                  |         |                                                           |      |
| Review      |                                                                 | 50                                                     | reen          |                         | Intervi                                  |                                             | Reference Check                                                                                                    | Offer                                                                    | Background                                         | l Check | Ready for Hire                                            |      |
| 2 terrs     |                                                                 |                                                        |               |                         |                                          |                                             | Overview Contact Experience                                                                                                    | Resume                                                                   |                                                    |         | $\overline{v}$                                            | sh 🖽 |
|             |                                                                 |                                                        |               |                         |                                          |                                             |                                                                                                    |                                                                          |                                                    |         |                                                           |      |
|             | Candidate                                                       | Step / Disposition                                     | Awaiting Me   | Awaiting<br>Action      | Date Applied                             | Previous<br>Worker<br>(Salf-<br>Identified) | Current/Former Student (Self-Identified)                                                                                                    | Current Title                                                            | Current Company                                    | Resume  | Source                                                    | App  |
|             | Candidate<br>• Gustave<br>Thompson<br>(C7)                      | Step / Disposition<br>Background Check                 | Awaiting Me   | Analing<br>Action       | Date Applied<br>07/08/2019               | Previous<br>Worker<br>(Salf-<br>Identified) | Current/Former Student (Self-Identified)<br>Nin I have not attended SOU as a student and I am not<br>former SOU Student                                                                                  | Current Title  FIELD RESEARCH ASSOCIATE                                  | Current Company<br>XYZ                             | Resume  | Source<br>Job Board Linkedin                              | An   |
|             | Candidate<br>• Gustare<br>Thompson<br>(C7)<br>Torn Ford<br>(C9) | Step / Disposition<br>Background Check<br>Extend Offer | Assailing Me  | Assating<br>Action<br>6 | Date Applied<br>07/08/2019<br>07/08/2019 | Previous<br>Worker<br>(Salt-<br>Identified) | Current/Former Shudent (Self Meet/field)<br>Nis, I have not attended SO3 as a student and I am not<br>former SO3 Shudent<br>Nis, I have not attended SO2 as a student and I am not<br>former SO3 Shudent | Current Title<br>FIELD RESEARCH ASSOCIATE<br>Clinical Research Associate | Current Company<br>XVZ<br>Green Care International | Resume  | Source<br>Job Board -> Linkedin<br>Job Board -> CAL, Jobs | Am   |

- 4. Click on the name to view detailed profile of the applicant.
- 5. In order to move candidates in the workflow, click on the **Move Forward** and select what is applicable.

| nne Mahacek (Internal) (C8) Actions                                             |                                                 |
|---------------------------------------------------------------------------------|-------------------------------------------------|
| or: R5 Research Associate                                                       |                                                 |
| Action Required Review                                                          |                                                 |
| Source SQU. University Promotion/Transfer -> SQU. University Promotion/Transfer |                                                 |
|                                                                                 |                                                 |
|                                                                                 |                                                 |
| Overview Recruiting History Screening Interview Questionnaire Results Attack    | ments Personal Notes Employment Offer Reminders |
| Overview Candidate Communication                                                |                                                 |
|                                                                                 |                                                 |
| Experience                                                                      | Websites                                        |
| none entered                                                                    | none entered                                    |
|                                                                                 | Skills                                          |
|                                                                                 | none entered                                    |
|                                                                                 | Education                                       |
|                                                                                 | Education                                       |
|                                                                                 | name entered                                    |
|                                                                                 | none entered                                    |

6. If the candidate needs to be removed from the active list, then click on **Decline** and select the applicable reason

| Source SCU: University Promotion/Transfer -> SCU: University Promotion/Transfer |                               |                        |                  |             | Vipasha Mahaji |
|---------------------------------------------------------------------------------|-------------------------------|------------------------|------------------|-------------|----------------|
|                                                                                 |                               |                        |                  |             | Recruiter      |
|                                                                                 |                               |                        |                  |             |                |
|                                                                                 |                               |                        |                  |             |                |
|                                                                                 |                               |                        |                  |             |                |
| Overview Recruiting History Screening Interview Questionnaire Results           | Attachments                   | Personal Notes         | Employment Offer | Reminders   |                |
| <u>^</u>                                                                        |                               |                        |                  |             |                |
| Overview Candidate Communication                                                |                               |                        |                  |             |                |
|                                                                                 |                               |                        |                  |             |                |
|                                                                                 |                               |                        |                  |             |                |
| Experience                                                                      |                               |                        | Websites         |             |                |
| none entered                                                                    |                               |                        | none entered     |             |                |
|                                                                                 |                               |                        | Skills           |             |                |
|                                                                                 |                               |                        |                  |             |                |
|                                                                                 |                               |                        | none entered     |             |                |
|                                                                                 |                               |                        | Education        |             |                |
|                                                                                 |                               |                        | none entered     |             |                |
| Other candidate selected - Less relevant education, job experie                 | nce, certification(s), or lic | ense(s) than other app | icants           |             |                |
| Incomplete or late application                                                  |                               |                        | Language         | 5           |                |
| Candidate Withdrew                                                              |                               |                        | none entered     |             |                |
| Candidate passively withdrew / did not return emails or calls                   |                               |                        |                  |             |                |
| Less relevant education, job experience, certification(s), or licer             | nse(s) than other applicar    | its                    | Candidate        | Information |                |
| During the interview the candidate did not demonstrate adequa                   | ate communication and/o       | r interpersonal skills | Added By A       | nne Mahaoek |                |
| Not knowledgeable about the University or the University's miss                 | sion                          |                        |                  |             |                |
| Demonstrated unprofessional demeanor during interview                           |                               |                        | Add to F         | Prospects   |                |
| Unwilling or unable to relocate                                                 |                               |                        |                  |             |                |
| Search/requisition canceled                                                     | or job already filled         |                        |                  |             |                |
| Candidate bired for another inh                                                 | or pop arready filled         |                        |                  |             |                |
| consistent internet and and put                                                 |                               |                        |                  |             |                |

- 7. After the reference checks, click on **Extend Offer**.
- 8. A task will be waiting in your inbox to provide offer details, hire date, end date for fixed term positions.

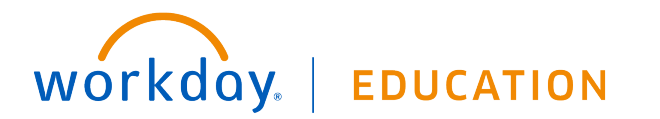

| Actions (1) Archive                                                                                                    | Initiate Offer for Anne Mahacek (Internal) (C8) and R5 Research Associate and                              | ☆ 🖶 © ご |
|----------------------------------------------------------------------------------------------------|----------------------------------------------------------------------------------------------------|---------|
| Veving AB v Ently Nevent v V v<br>schend Offer: Anne Mahacok (Internal) - RS Research<br>associate (CB)<br>2 second(s) ago | Start~                                                                                                    |         |
|                                                                                                    | Details<br>Monton +<br>1015-000<br>Nor Incon<br>Inconferences<br>Inconferences<br>Descritory<br>Descritory | 8       |
|                                                                                                    | Proposition from                                                                                           |         |
|                                                                                                    | Job Details<br>Jaa Nufa<br>ABIOE: Amount Associate                                                         |         |

- 9. After you click **Submit**, the Compensation Analyst receives a task to provide offer recommendation.
- 10. After the recommendation, you will receive a task to approve the salary offer and to extend the verbal offer

| Inbox                                                                                                    |                                                                                                    |
|----------------------------------------------------------------------------------------------------|----------------------------------------------------------------------------------------------------|
| Actions (1) Acchive<br>Venerg AI V Soft By Resett V V<br>Extend Vendo If Ceff or Use Applications.new<br>Mikhaek (Internal) - ISB Research Associate (CB)<br>4 second(1) app | Complete To Do Extend Verbal Offer Imme         4 second() spo         For Anno Markova (Internat) - 85 Research Associate (20)         Doral Process       abd Application: Anno Markova (Internat) - 85 Research Associate (20) on 87/28/2019         Ownell Process       bio Process         Extension       Please discuss details of offer and extend whole offer to consolidate. If accepted, please Morror 18 of the target start date.         Xour can update the status of the webuil offer by accessing the candidate profile > Actions- Candidate Actions- Set Offer and Employment Agreement Status. |
|                                                                                                    |                                                                                                    |

- 11. Once the verbal is accepted, please add the **start date** in the comments box and **Submit**.
- 12. HR Partner will then prepare the written offer for the finalist.

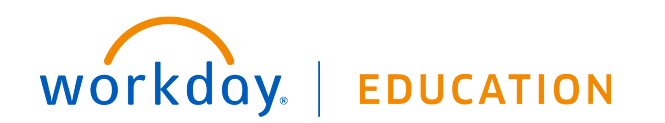